## [M077]

# 明星 Wi-Fi 接続マニュアル【macOS】

このマニュアルの対象者:職員、教員、通学生、通信生

**目的:**MacPC を明星 Wi-Fi に接続する。

注意事項:明星大学にて、明星 Wi-Fi(meisei-wpa2)の提供範囲内で設定を行ってください。

明星大学に在籍中の学生および教職員の方は、明星 WiFi を利用することができます。

### 目次

| 1. | 明星 Wi-Fi (meisei-wpa2)     | に接続する    | 2 |
|----|----------------------------|----------|---|
| 2. | ·<br>明星 Wi-Fi(meisei-wpa2) | の設定を削除する | 5 |
| 3. | うまく接続されない場合                |          | 8 |

#### [M077]

### 1.明星 Wi-Fi(meisei-wpa2)に接続する

 (1)画面右上にある【Wi-Fi アイコン】をクリックし、Wi-Fi のバーを ON にして、 「meisei-wpa2」をクリックします。

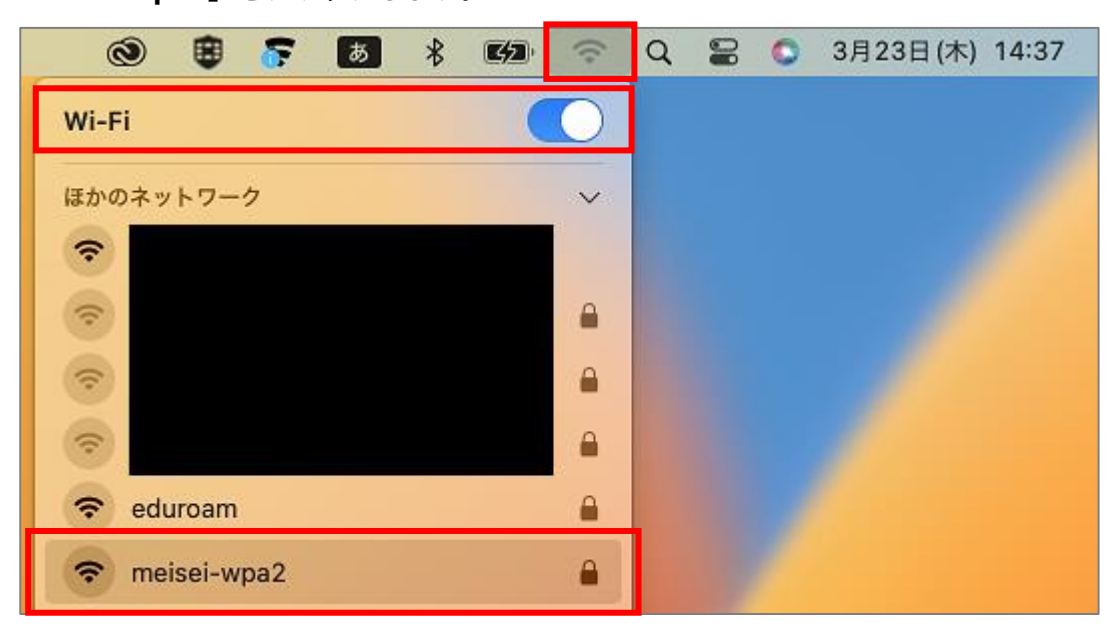

(2)<u>証明書選択はせずに</u>、**アカウント名**と**パスワード**を入力し「**OK**」ボタンをクリックします。

| アカウント名 | ●学生は、「 <mark>ユーザ名@stu.meisei-u.ac.jp</mark> 」形式 |
|--------|-------------------------------------------------|
|        | @前のユーザ名部分は、学籍番号の英字小文字でハイフンなし                    |
|        | (例:20Z0-000→20z0000)                            |
|        | ●教職員は、入職時にお渡ししている「ユーザ登録通知書」に記載                  |
| パスワード  | ●学生は、予め情報センターからお知らせしている英数字                      |
|        | ●教職員は、入職時にお渡ししている「ユーザ登録通知書」に記載の英数字              |

| ネットワーク"meisei-wpa2"の証明書を選択するか、名<br>前とパスワードを入力してください |
|-----------------------------------------------------|
| 証明書が選択されていません<br>アカウント名:                            |
| パスワード: ての情報を記憶                                      |
| キャンセル <b>OK</b>                                     |

(3)「**続ける**」ボタンをクリックすると、無線 LAN(Wi-Fi)の利用が開始されます。

|                                       |                                                                                                    | 証明書を検証        |                |     |  |  |
|---------------------------------------|----------------------------------------------------------------------------------------------------|---------------|----------------|-----|--|--|
|                                       | <b>ネットワーク"meisei-wpa2"に認証中</b><br>サーバ"radius.hino.meisei-u.ac.jp"に認証する前に、このネットワークに適切であることを<br>るため、サーバの証明書を検査しなければなりません。<br>証明書を表示するには、"証明書を表示"をクリックします。 |               |                |     |  |  |
| ?                                     | 証明書を表示                                                                                                    |               | キャンセル          | 続ける |  |  |
| 0                                     | <b>F</b> A <b>\$ 62</b>                                                                                                    | 🗢 Q 🛢 🔘       | 3月23日(木) 14:42 |     |  |  |
| Wi-Fi                                 | (                                                                                                    |               |                |     |  |  |
| 接続したことのま<br>つ<br>meisei-v<br>ほかのネットワー | 5るネットワーク<br>vpa2<br>-ク                                                                                                    | <u>●</u><br>> |                |     |  |  |
| Wi-Fi設定                               |                                                                                                    |               |                |     |  |  |

### 2.明星 Wi-Fi (meisei-wpa2)の設定を削除する

接続がうまくいかない、古いユーザ ID やパスワードでの設定が残っている方は、

こちらの手順を実施してから手順1や3を再度実施してください。

(1)「**システム設定**」をクリックします。

| <b>É</b> Finder ファイル | 編集  | 表示 | 移動 | ウインドウ | ヘルプ |
|----------------------|-----|----|----|-------|-----|
| このMacについて            |     |    |    |       |     |
| システム設定               |     |    |    |       |     |
| App Store            |     |    |    |       |     |
| 最近使った項目              | >   |    |    |       |     |
| Finderを強制終了          | 0*0 |    |    |       |     |
| スリープ                 |     |    |    |       |     |
| 再起動<br>システム終了        |     |    |    |       |     |

(2)「**ネットワーク**」>「**Wi-Fi**」をクリックします。

| • • •     | ネットワーク                   |   |
|-----------|--------------------------|---|
| Q 検索      | ● Wi-Fi<br>● 接続済み        | > |
| Apple ID  | WPN とフィルタ     ● 停止       | > |
| Bluetooth | <b>ファイアウォール</b><br>● 動作中 | > |
| WPN       | その他のサービス                 |   |

(3)「接続したことのあるネットワーク」一覧にて「meisei-wpa2」の右横にある「・・・」をクリックし、「このネットワーク設定を削除」をクリックします。

|                | < Wi-Fi                         |             |
|----------------|---------------------------------|-------------|
| Q 検索           | Wi-Fi                           |             |
| Apple ID       | meisei-wpa2<br>● 接続済み           | ▲ 奈 詳細      |
| 🛜 Wi-Fi        | <ul> <li>Description</li> </ul> |             |
| 8 Bluetooth    | 接続したことのあるネットワーク                 |             |
| ポットワーク     WPN | ✓ meisei-wpa2                   | ê 🧟 🖂       |
| 🖸 通知           | ほかのネットワーク                       | ✓目動接続       |
|                |                                 | テットフーク設定を削除 |
| ( 生中モード        |                                 |             |

(4)「削除」ボタンをクリックします。

| wi-Fi "meisei-wpa2"を削除し                                                                       |
|-----------------------------------------------------------------------------------------------|
| <b>ますか?</b><br>お使いの Mac やその他のデバイスが iCloud キ<br>ーチェーンを使用している場合、この Wi-Fi ネ<br>ットワークに接続できなくなります。 |
| キャンセル 削除                                                                                      |

(5) MacPC の個人アカウントにパスワードを設定している場合は下記画面が表示されるので、 パスワードを入力し「**設定を変更**」ボタンをクリックします。

|   | Wi-Fi                         |
|---|-------------------------------|
|   | Wi-Fiがシステム設定を変更しようとしていま<br>す。 |
| ŝ | 許可するにはパスワードを入力してください。         |
|   |                               |
|   |                               |
|   | キャンセル 設定を変更                   |

### 3.うまく接続されない場合

手動でプロファイル名やセキュリティの種類等を設定し、Wi-Fi 接続を試みます。

(1) 画面右上にある【Wi-Fi アイコン】をクリックし、Wi-Fi のバーを ON にして、
 「Wi-Fi 設定」をクリックします。

| Ì       | 8   | Ŧ        | A | * | 32 | 1 | Q | 8 | ۲ | 3月23日(木) | 16:38 |
|---------|-----|----------|---|---|----|---|---|---|---|----------|-------|
| Wi-Fi   |     |          |   |   | (  |   |   |   |   |          |       |
| ほかのネッ   | トワー | <i>7</i> |   |   |    | ~ |   |   |   |          |       |
| (:      |     |          |   |   |    |   |   |   |   |          |       |
| (;      |     |          |   |   |    |   |   |   |   |          |       |
| (?      |     |          |   |   |    |   |   |   |   |          |       |
| (î:     |     |          |   |   |    |   |   |   |   |          |       |
| (?      |     |          |   |   |    |   |   |   |   |          |       |
| ?       |     |          |   |   |    |   |   |   |   |          |       |
| その他     |     |          |   |   |    |   |   |   |   |          |       |
| Wi-Fi設定 | E   |          |   |   |    |   |   |   |   |          |       |

(2)「**その他**」をクリックします。

| •••                | Wi-Fi                   |                    |
|--------------------|-------------------------|--------------------|
| Q 検索               | 🛜 Wi-Fi                 |                    |
| Apple ID           | <ul> <li>未接続</li> </ul> | 詳細                 |
| 🗢 Wi-Fi            |                         |                    |
| 🛞 Bluetooth        | ほかのネットワーク               |                    |
| 🛞 ネットワーク           |                         | Ŷ                  |
| 🛞 VPN              |                         | ₽ 🗢                |
| 🦲 通知               |                         | <b>A</b> $\gtrsim$ |
| 젟 サウンド             |                         |                    |
| 🨉 集中モード            |                         | ₽ 🤤                |
| 🔀 スクリーンタイム         |                         | ₿ 奈                |
| 🕗 一般               |                         | ି                  |
| 🚺 外観               |                         | •                  |
| 🔞 アクセシビリティ         |                         | Ŷ                  |
| 🔚 コントロールセンター       |                         | その他                |
| 💽 Siri と Spotlight |                         |                    |

(3)下記の通りに設定し、最後に「**OK**」ボタンをクリックします。

| ネットワーク名 | meisei-wpa2                                     |
|---------|-------------------------------------------------|
| セキュリティ  | WPA2 エンタープライズ                                   |
| モード     | 自動                                              |
| ユーザ名    | ●学生は、「 <mark>ユーザ名@stu.meisei-u.ac.jp</mark> 」形式 |
|         | @前のユーザ名部分は、学籍番号の英字小文字でハイフンなし                    |
|         | (例:20Z0-000→20z0000)                            |
|         | ●教職員は、入職時にお渡ししている「ユーザ登録通知書」に記載                  |
| パスワード   | ●学生は、予め情報センターからお知らせしている 10 文字の英数字です。            |
|         | ●教職員は、入職時にお渡ししている「ユーザ登録通知書」に記載の 10 文字以上         |
|         | の英数字です。                                         |

| Wi-Fiネットワークプロご<br>追加したいプロファイルの名<br>します。 | <b>ファイルを追加</b><br>前とセキュリティの種類を入力 |
|-----------------------------------------|----------------------------------|
| ネットワーク名                                 | meisei-wpa2                      |
| セキュリティ                                  | WPA2エンタープライズ ≎                   |
| モード                                     | 自動 ≎                             |
| ユーザ名                                    |                                  |
| パスワード                                   |                                  |
| パスワードを表示                                |                                  |
|                                         | キャンセル OK                         |

(4)「続ける」ボタンをクリックすると、無線 LAN(Wi-Fi)の利用が開始されます。

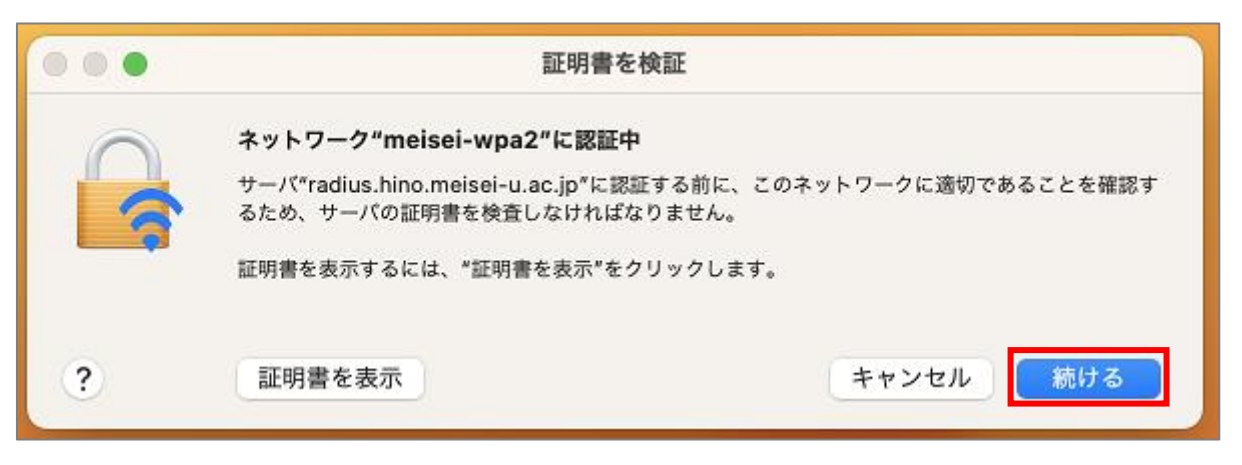

| •••               | Wi-Fi                 |  |
|-------------------|-----------------------|--|
| Q 検索              | 🛜 Wi-Fi               |  |
| Apple ID          | meisei-wpa2<br>● 接続済み |  |
| 🛜 Wi-Fi           |                       |  |
| 8 Bluetooth       | 接続したことのあるネットワーク       |  |
| 🛞 ネットワーク<br>🚳 VPN | ✓ meisei-wpa2         |  |